# 6.13 STAFF RECLASSIFICATION (SCLS)

## **Overview**

The procedures described in this section are for processing a permanent reclassification of an employee's position.

## **Policy Summary**

Positions are classified on the basis of the level of assigned duties and responsibilities. A reclassification occurs when a staff employee's current position is reviewed, and as a result, a new job title and classification has been assigned.

When an employee's position is classified upward, laterally or downward, certain terms and conditions of the appointment may provide additional benefits and entitlements to the employee:

- Merit or salary review eligibility-Merit and/or salary eligibility may be based upon qualifying service, appointment type, duration and percent of time.
- Employee Relations Code/Employee Relations Unit-A reclassification may result in an employee moving into or out of specific collective bargaining agreements or personnel policies.

## **Before You Start**

Prior to processing the OEU for a reclassification, Refer to the <u>SHR Procedures Manual</u>. This will give you guidance to determine the delegations of authority and policy procedure.

The data collection document that you will use to process the reclassification is the Employee Action Request (EAR) form. The EAR was the initiating document from the unit requesting a classification review of the employee's appointment. The SHR analyst has completed their classification review and the Employee Request (EAR) form has been returned to your service center for processing.

Notify the employee of the effective date of the reclassification, changes in pay rate and any changes to existing conditions of employment. The employee should sign the approved Employee Action Request Form (EAR).

## **Permanent Reclassification Procedure**

## **Data Entry**

Enter data for the employee's reclassification via the **SCLS** bundle. This bundle contains the following functions:

**EAPP** (Appointments /Distributions)

**EPER** (Personnel-Miscellaneous)

EPD1 (Employee Personal Data)

### Accessing the SCLS Bundle

- 1. Log on the Payroll/Personnel System.
- 2. At Next Function, type **EEDB** and press **Enter**.
- 3. Type **BUND** and press **Enter** to display the bundle menu.
- 4. Type SCLS, employee ID number and press Enter.

The EAPP function is displayed for the selected employee.

THE EAPP (APPOINTMENT/DISTRIBUTIONS) FUNCTION

| <u>—</u> ТN3270 - uc                                                                                                    | cmvsb to host ucc                                                                                                    | mvsb.ucop.edu 🗾 💌 🔺                                                                                                    |
|----------------------------------------------------------------------------------------------------|----------------------------------------------------------------------------------------------------|----------------------------------------------------------------------------------------------------|
| <u>Session E</u> dit <u>C</u> omm                                                                                                    | nands Se <u>t</u> tings                                                                                                    | <u>H</u> elp                                                                                                    |
| PPEAPP0-E1093      12/20/96    14:06:08    fi      10:    010000700    Name:    RECLAS      PAF Gen No:    4      Appt    Actions    Pgm    Typ Ba      20    38    1    3      Title    4224   ASSISTANT I | SCT EDB Entry/Upda<br>Appointments/Distribu<br>SS, RITA R<br>as Pd Ovr Appt Begi<br><u>990196</u><br>Grade %Full<br>_ <u>1.00</u> | te SCLS 07/03/97 14:10:55<br>utions Userid: SCPPSLAI<br>Pri Pay: M0<br>Pg 04 of 0:<br><u>999999 1 002287</u><br>I F/U Ann/Hr Rate Rt Sch Time Lv<br>E <u>24600.00 A</u> 10 I A |
| Dist Actions L Acct CC<br>21 <u>7 614660</u><br>Pay Begin Pay End<br><u>090196</u> <u>999999</u>                                                                                                    | Fund PC S<br><u>20300</u> <u>1</u> UN<br>Step 0/A Rate/Amou<br><u>1.0</u> <u>2050.00</u>                                          | FTE Dis %<br>YEX/FACILITIES <u>1.000</u><br>unt DOS PRQ DUC WSP<br><u>REG</u>                                                                                                  |
| Dist Actions L Acct CC<br>Pay Begin Pay End                                                                                                    | Fund PC S<br>Step 0/A Rate/Amou<br>                                                                                               | FTE Dis x                                                                                                    |
| Next Func: ID:<br>U0001 Input accepted<br>===>                                                                                                    | Name:                                                                                                    | SSN:                                                                                                    |
| F: 1-Help 2-Cancel<br>F: 7-Backward                                                                                                    | 4-Pri<br>9-Jump                                                                                                    | int 5-Update<br>11-NextFunc                                                                                                    |
|                                                                                                    |                                                                                                    | IBM-3278-2-E 14:16:35                                                                                                    |

### **Appointment Level Procedure**

- 1. End current appointment and distributions the day before the reclassification action is effective.
- 2. If current appointment is Indefinite, enter an asterisk (\*) in the Dur field to delete the I.
- 3. **F9 Jump** to the command line and use the "**copy xx to xx**" command to set up the next available appointment.
- 4. Enter data in the following fields, as applicable.

| Actions<br>(Action Code) | Enter the appropriate personnel action code associated with the reclassification. |
|--------------------------|-----------------------------------------------------------------------------------|
| PGM                      | Leave Blank. System derived personnel program type.                               |
| Тур                      | Enter the Code indicating the appointment type.                                   |

| Bas        | For partial-year staff career employees only.<br>Enter the code, which indicates the number of<br>months in a year the employee will work. |
|------------|----------------------------------------------------------------------------------------------------|
| Pd Ovr     | Leave Blank.                                                                                                    |
| Appt Begin | Enter the date on which the reclassification action is effective in the format: MMDDYY.                                                    |
| Appt End   | Enter the date on which the appointment is<br>expected to end in the format: MMDDYY.<br>If indefinite, enter 9999999.                      |
| Dur        | If appointment is indefinite, enter I.                                                                                                    |
|            | If appointment is career, but has an ending date for budgetary purposes only, enter <b>B</b> .                                             |
|            | Otherwise, leave blank.                                                                                                    |
| Title      | Enter the title code resulting from the reclassification.                                                                                  |
| Grade      | If the employee is appointed to a grade-based title, then enter the appropriate pay grade for the title.                                   |
| %FULL      | Enter the percentage of time that the<br>employee is expected to work in the<br>appointment.<br>Full time (100%) is entered as 1.00.       |
| F/V        | Enter the code representing whether the amount of time worked in the appointment is Fixed ( <b>F</b> ) or Variable ( <b>V</b> ).           |
| Annual     | Leave Blank. The annual rate is derived by the system after you update this action.                                                        |

| Rt   | Enter the code that indicates whether the rate<br>of pay is<br>Annual ( <b>A</b> ), Hourly ( <b>H</b> ), or<br>By-agreement ( <b>B</b> ).                                                 |
|------|----------------------------------------------------------------------------------------------------|
| Sch  | Enter the code that indicates which pay<br>schedule the appointment will be paid, either<br>Monthly Current ( <b>MO</b> ) or,<br>Monthly Arrears ( <b>MA</b> ).                           |
| Time | <ul><li>Enter (T) for Exception Time Reporting or</li><li>Enter (A) for Positive Time Reporting.</li><li>This code represents the method or reporting time for the appointment.</li></ul> |
| Lv   | Enter the leave accrual code that indicates the rate at which vacation and sick leave will be accrued.                                                                                    |

5. Press Enter invoke range/value edits.

#### **Distribution Level Procedures**

- 1. **F9 Jump** to the command line and type **"add d"** or use the **"copy xx to xx"** command to set up the next available distribution and then press Enter.
- 2. Enter data in the following fields as applicable:

| Actions       | No required action code at the distribution   |
|---------------|-----------------------------------------------|
| (Action Code) | level for a reclassification action.          |
| L             | Enter 7 for UCSC location number.             |
| Acct          | Enter 'organization' FOAPAL number.           |
| CC            | Enter cost center.                            |
| Fund          | Enter fund number.                            |
| PC            | Enter activity code (optional, not required). |

| Sub         | Enter 1 or 2 as applicable.                                                                                                    |
|-------------|----------------------------------------------------------------------------------------------------|
| FTE         | Enter the percentage of the budgeted position,<br>which the distribution represents, if<br>applicable. Full Time FTE (100%) is entered<br>as 1.00.                                               |
| Dist %      | Enter the anticipated time, which is<br>chargeable to the distribution accounting unit<br>resulting from the reclassification action.<br>100% is entered as 1.000.                               |
| Pay Beg     | Enter the date on which the salary begins<br>resulting from the reclassification action in<br>the format: MMDDYY.                                                                                |
| Pay End     | For indefinite distributions, enter 999999.<br>Otherwise enter the date on which the pay is<br>expected to end in the format: MMDDYY.                                                            |
| Step        | If employee is reclassified to a step-based title code, then enter the step within the salary range associated with the title code in the format:<br>1.0, 1.5, 2.0, 2.5, 3.0, 3.5, 4.0, 4.5, 5.0 |
| O/A         | Enter an <b>R</b> if the employee salary rate is off<br>step or above the maximum of the salary<br>range (Red Circle Salary).                                                                    |
| Rate/Amount | Enter the monthly, hourly or by-agreement<br>rate associated with the distribution after the<br>reclassification. Hourly is entered as 10.0000<br>(four decimal places are entered).             |
| DOS         | Enter <b>REG</b> for regular pay. This is the description of payment.                                                                                                    |
| PRQ         | Leave Blank.                                                                                                    |
| DUC         | Leave Blank.                                                                                                    |

| V  | VSP          | Leave Blank.                   |
|----|--------------|--------------------------------|
| 3. | Press Enter  | to invoke range/value edits.   |
| 4. | Press F11 to | continue to the next function. |

The EPER (Personnel Miscellaneous) function is displayed.

### **Completing the EPER Function**

THE EPER (PERSONNEL MISCELLANEOUS) FUNCTION

| TN3270 - uccmvsb to host uccmvsb.ucop.edu      Session    Edit    Commands    Settings    Help      PPEPER0-E0943    SCT EDB    Entry/Update      07/28/95    19:21:22    Personnel-Miscellaneous      Dr. 22233444    Name:    SUT                                                             | 08/02/95<br>Userid:<br>Bri Ba                                                                 |           |
|----------------------------------------------------------------------------------------------------|-----------------------------------------------------------------------------------------------|-----------|
| 10. 222334444 Hame: SLOG, D HHMH    Assigned BELI: 5 Derived BELI: 6  Effective Date: 0916;    BELI Status Qualifiers: Primary: Date:  Date: Secondary;    Date of Hire  : 091694  Original Hire Date:    Employee Relations Code  : E  Employee Relations Unit    Probationary Period End Date | Pri Paj<br><u></u> Date:<br><u>99</u><br>: <u>99</u><br>: _<br>-ICE<br>n Code :<br>Jnit Code: | у. пн<br> |
| Next Func: ID: Name:                                                                                                    | _ SSN:                                                                                        |           |
| ===><br>F: 1-Help 3-PrevMenu 4-Print 5-Update<br>F: 9-Jump                                                                                                    | 12-Exit                                                                                       | ;         |
| IE                                                                                                    | M-3278-2-E                                                                                    | 16:40:18  |

#### **EPER Notes and Tips**

A reclassification to an employee may change certain conditions of employment. The following fields may require data entry:

- Employee Relations Code
- Next salary Review Date and Type Code

#### 6.13—4 Staff Reclassification (SCLS) PPS User Manual

Payroll/Personnel System July 2011, University of California, Santa Cruz

#### The EPER Procedure

1. Enter data in the following fields as applicable:

| Employee<br>Relations<br>Code | If the reclassification resulted in a change to<br>the Employee Relations Code, then enter the<br>appropriate code.<br>This code indicates the employee's<br>designation for the purpose of collective<br>bargaining. |
|-------------------------------|----------------------------------------------------------------------------------------------------|
| Employee<br>Relations<br>Unit | Leave Blank. System derived. After the<br>OEU is processed for the reclassification, the<br>system will derive the appropriate Employee<br>Relations Unit from the dominant title code.                               |
| Next Salary<br>Review Date    | Enter the Next Salary Review Date resulting from the change in classification.                                                                                                    |
| Next Salary<br>Review Type    | Enter the code that represents the type of<br>salary increase for which the employee is next<br>eligible resulting from the change in<br>classification.                                                              |
| Home<br>Department            | No need to change if the employee's home department remains the same.                                                                                                    |

2. Press **Enter** to invoke range/value edits.

3. Press F11 Next Func to continue to the next function.

The EPD1 Personal Data 1 function should be displayed.

## **Completing the EPD1 Function**

THE EPD1 (EMPLOYEE PERSONAL DATA 1) FUNCTION

| TN3270 - uccmvsb to host uccmvsb.ucop.edu                                                                                                    |                               | <b>+ +</b>                    |
|----------------------------------------------------------------------------------------------------|-------------------------------|-------------------------------|
| <u>Session Edit Commands Settings H</u> elp                                                                                                    |                               |                               |
| PPEPD10-E0964 SCT EDB Entry/Update<br>07/28/95 10:21:22 Employee Personal Data 1<br>ID: 222334444 Name: SLUG, B ANNA                                                                       | 08/03/95<br>Userid:<br>Pri Pa | 15:19:51<br>SCPPSLHE<br>y: MA |
| Permanent Address Line 1: <u>P.O. BOX 458</u><br>Line 2:<br>City : <u>SANTA CRUZ</u> State: <u>CA</u> Zip<br>Foreign Addr Ind: Provi                                                       | : <u>95061</u><br>de:         |                               |
| Campus Address - Room: <u>000462</u> Building;<br>Campus Phone 1; Phone 2;                                                                                                    |                               |                               |
| Date of Birth: <u>070775</u><br>Home Phone : Spouse Name:                                                                                                    |                               |                               |
| UC Directory Disclosures - Perm Addr: _ Home Phone: _ Spouse<br>Employee Organization Home Address Disclosure: _                                                                           | Name: _                       |                               |
| Sex: <u>E</u> Ethnic: <u>E</u> Disability: <u>N</u> Veteran! <u>N</u> Veteran Disabil<br>Citizenship: <u>C</u> Student Status: <u>3</u> No. of Reg. Units: <u></u><br>Next Func: ID: Name: | ity: <u>N</u><br>_ SSN:       |                               |
| ===><br>F: 1-Help 3-PrevMenu 4-Print 5-Update<br>F: 9-Jump                                                                                                    | 12-Exit                       | t                             |
| IE                                                                                                    | BM-3278-2-E                   | 15:19:31                      |
|                                                                                                    |                               |                               |

### EPD1 Notes and Tips

There should be no changes to the data on this function. Proceed to the *Review* section.

## Review

Use **F10 Prev Func** and **F11 Next Func** to navigate through the bundle.

- 1. Make sure you have completed all the required data elements.
- 2. Review all entered data for accuracy and consistency.

## Updating the Employee Database

1. Press **F5 Update** to display the PAN Subsystem Notification Preparation screen.

#### 6.13—5 Staff Reclassification (SCLS) PPS User Manual

### **Consistency Edit Errors**

If there are consistency edits, the Consistency Edit (ECON) screen is automatically displayed. Review all error messages and make necessary corrections.

#### How to Correct Consistency Errors

From the ECON screen you may:

- Correct errors directly on the ECON screen.
- **F3 Return** to the EAPP screen, make any corrections, then do one of the following:
  - Press **F5 Update** to invoke PAN.
  - Press **F2 Cancel** twice to cancel the update and leave the EDB unchanged.

See *Consistency Edit Messages (ECON)* in <u>Section 1.6, System</u> <u>Messages</u> in this manual for more information and instructions.

### **PAN Preparation**

After pressing **F5 Update** from a data entry screen (if there are no consistency edits) or an ECON screen, you are automatically positioned at the PAN **Comments Entry** screen. From here you can add comments and additional reviewers to the PAN.

- 1. Add a description of the action and any significant details in the **Comments Entry** screen.
- 2. Press **F10 NotfPrep** to display the **Notification Preparation** screen, where you can add reviewers as desired.
- 3. Press **F11 Detail** to display the **Activity Review** screen, where you can review the notification before sending it.
- 4. Press **F5 Update** to complete the update and send the notification.

If the update is successful, the first function in the bundle appears and displays:

#### **U0007 UPDATE PROCESS COMPLETE**

For more information about PANs and additional PAN features, please refer to <u>Section 1.8, Post Authorization Notification (PAN)</u>.

### **Accessing IMSG**

- 1. To access the Message Report Screen go to the **Next Function** field, type IMSG and press **Enter**.
- 2. When the IMSG screen is displayed, review any remaining messages and take the appropriate action.

### **Disposition of Forms**

- Forward the appropriate approval document to the mandatory reviewer.
- Retain the data collection document in the Service Center employee file.

6.13—6 Staff Reclassification (SCLS) PPS User Manual